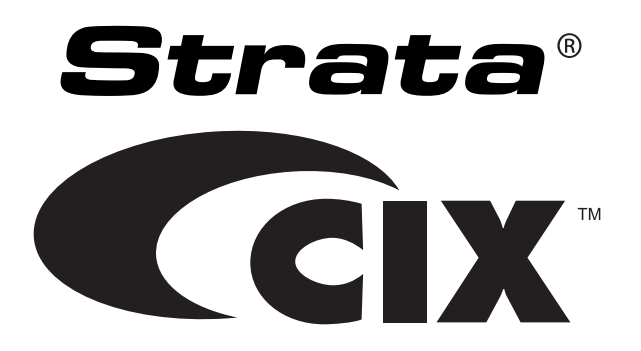

# **Remote Call Control**

# **Administrator Guide**

# **Publication Information**

#### Toshiba America Information Systems, Inc. Telecommunication Systems Division

### **Publication Information**

Toshiba America Information Systems, Inc., Telecommunication Systems Division, reserves the right, without prior notice, to revise this information publication for any reason, including, but not limited to, utilization of new advances in the state of technical arts or to simply change the design of this document.

Further, Toshiba America Information Systems, Inc., Telecommunication Systems Division, also reserves the right, without prior notice, to make such changes in equipment design or components as engineering or manufacturing methods may warrant.

CIX-AG-RCC-VA Version A.1, June 2009

Our mission to publish accurate, complete and user accessible documentation. At the time of printing the information in this document was as accurate and current as was reasonably possible. However, in the time required to print and distribute this manual additions, corrections or other changes may have been made. To view the latest version of this or other documents please refer to the Toshiba FYI web site.

Toshiba America Information Systems shall not be liable for any commercial losses, loss of revenues or profits, loss of goodwill, inconvenience, or exemplary, special, incidental, indirect or consequential damages whatsoever, or claims of third parties, regardless of the form of any claim that may result from the use of this document.

THE SPECIFICATIONS AND INFORMATION PROVIDED HEREIN ARE FOR INFORMATIONAL PURPOSES ONLY AND ARE NOT A WARRANTY OF ACTUAL PERFORMANCE, WHETHER EXPRESSED OR IMPLIED. THE SPECIFICATIONS AND INFORMATION ARE SUBJECT TO CHANGE WITHOUT NOTICE. ACTUAL PERFORMANCE MAY VARY BASED ON INDIVIDUAL CONFIGURATIONS, USE OF COLLATERAL EQUIPMENT, OR OTHER FACTORS.

#### © Copyright 2009

This document is copyrighted by Toshiba America Information Systems, Inc. with all rights reserved. Under the copyright laws, this document cannot be reproduced in any form or by any means—graphic, electronic, or mechanical, including recording, taping, photocopying, without prior written permission of Toshiba. No patent liability is assumed, however, with respect to the use of the information contained herein.

### Trademarks

Strata and CIX are registered trademarks of Toshiba Corporation.

Windows and Microsoft are registered trademarks of Microsoft.

Trademarks, registered trademarks, and service marks are the property of their respective owners.

#### TOSHIBA AMERICA INFORMATION SYSTEMS, INC. ("TAIS") Telecommunication Systems Division License Agreement

IMPORTANT: THIS LICENSE AGREEMENT ("AGREEMENT") IS A LEGAL AGREEMENT BETWEEN YOU ("YOU") AND TAIS. CAREFULLY READ THIS LICENSE AGREEMENT; USE OF ANY SOFTWARE OR ANY RELATED INFORMATION (COLLECTIVELY, "SOFTWARE") INSTALLED ON OR SHIPPED WITH A TAIS TELECOMMUNICATION SYSTEMS PRODUCT OR OTHERWISE MADE AVAILABLE TO YOU BY TAIS IN WHATEVER FORM OR MEDIA, WILL CONSTITUTE YOUR ACCEPTANCE OF THESE TERMS, UNLESS SEPARATE TERMS ARE PROVIDED BY THE SOFTWARE SUPPLIER. IF YOU DO NOT AGREE WITH THE TERMS OF THIS LICENSE AGREEMENT, DO NOT INSTALL, COPY OR USE THE SOFTWARE AND PROMPTLY RETURN IT TO THE LOCATION FROM WHICH YOU OBTAINED IT IN ACCORDANCE WITH AFULGABLE RETURN POLICIES. EXCEPT AS OTHERWISE AUTHORIZED IN WRITING BY TAIS, THIS SOFTWARE IS LICENSED FOR DISTRIBUTION THROUGH TAIS AUTHORIZED CHANNELS ONLY TO END USER PURSUANT TO THIS LICENSE AGREEMENT.

1. License Grant. The Software is not sold; it is licensed upon payment of applicable charges. TAIS grants to you a personal, non-transferable and non-exclusive right to use the copy of the Software provided under this License Agreement. You agree you will not copy the Software except as necessary to use it on one TAIS system at a time at one location. Modifying, transfating, renting, copying, distributing, printing, sublicensing, transferring or assigning all or part of the Software; or any rights granted hereunder, to any other persons and removing any proprietary notices, labels or marks from the Software is stictly prohibited except as permitted by applicable law; you agree violation of such restrictions will cause irreparable harm to TAIS and provide grounds for injunctive relief, without notice, against you or any other person in possession of the Software. You and yo ther person whose possession of the software is license Agreement shall promptly surrender possession of the Software. TAIS reserves the right to terminate this license and to immediately repossess the software to TAIS, upon demand. Furthermore, you or yother person violates this License Agreement that you or any other person violates this License. Agreement the Software to TAIS any additional capabilities require a valid run-time license.

2. Intellectual Property. You acknowledge that no title to the intellectual property in the Software is transferred to you. You further acknowledge that title and full ownership rights to the Software will remain the exclusive property of TAIS and/or its suppliers, and you will not acquire any rights to the Software, except the license expressly set forth above. You will not remove or change any proprietary notices contained in or on the Software. The Software is protected under US patent, copyright, trads secret, and/or other proprietary laws, as well as international treaties. Any transfer, use, or copying of the software in violation of the License Agreement constitutes copyright infringement. You are hereby on notice that any transfer, use, or copying of the Software in violation of this License Agreement constitutes a willful infringement of copyright.

3. No Reverse Engineering. You agree that you will not attempt, and if you employ employees or engage contractors, you will use your best efforts to prevent your employees and contractors from attempting to reverse compile, reverse engineer, modify, translate or disassemble the Software in whole or in part. Any failure to comply with the above or any other terms and conditions contained herein will result in the automatic termination of this license and the reversion of the rights granted hereunder back to TAIS.

4. Limited Warranty. THE SOFTWARE IS PROVIDED "AS IS" WITHOUT WARRANTY OF ANY KIND. TO THE MAXIMUM EXTENT PERMITTED BY APPLICABLE LAW, TAIS AND ITS SUPPLIERS DISCLAIM ALL WARRANTIES WITH REGARD TO THE SOFTWARE, EITHER EXPRESS OR IMPLIED, INCLUDING, BUT NOT LIMITED TO, THE WARRANTY OF NON-INFRINCEMENT OF THIRD PARTY RIGHTS, THE WARRANTY OF YEAR 2000 COMPLIANCE, AND THE IMPLIED WARRANTIES OF MERCHANTABILITY AND FITNES FOR A PARTICULAR PURPOSE. THE ENTIRE RISK AS TO THE QUALITY AND PERFORMANCE OF THE SOFTWARE IS WITH YOU. NEITHER TAIS NOR ITS SUPPLIERS WARRANT THAT THE FUNCTIONS CONTAINED IN THE SOFTWARE WILL MEET YOUR REQUIREMENTS OR THAT THE OPERATION OF THE SOFTWARE WILL BE UNINTERRUPTED OR ERROR-FREE. HOWEVER, TAIS WARRANTS THAT ANY MEDIA ON WHICH THE SOFTWARE IS FURNISHED IS FREE FROM DEFECTS IN MATERIAL AND WORKMANSHIP UNDER NORMAL USE FOR A PERIOD OF NINETY (90) DAYS FROM THE DATE OF DELIVERY TO YOU.

5. Limitation of Liability. TAIS' ENTIRE LIABILITY AND YOUR SOLE AND EXCLUSIVE REMEDY UNDER THIS LICENSE AGREEMENT SHALL BE AT TAIS' OPTION REPLACEMENT OF THE MEDIA OR REFUND OF THE PRICE PAID. TO THE MAXIMUM EXTENT PERMITTED BY APPLICABLE LAW, IN NO EVENT SHALL TAIS OR ITS SUPPLIERS BE LIABLE TO YOU FOR ANY CONSEQUENTIAL, SPECIAL, INCIDENTAL OR INDIRECT DAMAGES FOR PERSONAL INJURY, LOSS OF BUSINESS PROFITS, BUSINESS INTERRUPTION, LOSS OF BUSINESS INFORMATION/DATA, OR ANY OTHER PECUNIARY LOSS OF ANY KIND ARISING OUT OF THE USE OR INABILITY TO USE THE SOFTWARE, EVEN IF TAIS OR ITS SUPPLIER BEEN ADVISED OF THE POSSIBILITY OF SUCH DAMAGES. IN NO EVENT SHALL TAIS OR ITS SUPPLIERS BE LIABLE FOR ANY CLAIM BY A THIRD PARTY.

6. State/Jurisdiction Laws. SOME STATES/JURISDICTIONS DO NOT ALLOW THE EXCLUSION OF IMPLIED WARRANTIES OR LIMITATIONS ON HOW LONG AN IMPLIED WARRANTY MAY LAST, OR THE EXCLUSION OR LIMITATION OF INCIDENTAL OR CONSEQUENTIAL DAMAGES, SO SUCH LIMITATIONS OR EXCLUSIONS MAY NOT APPLY TO YOU. THIS LIMITED WARRANTY GIVES YOU SPECIFIC RIGHTS AND YOU MAY ALSO HAVE OTHER RIGHTS WHICH VARY FROM STATEJURISDICTION TO STATEJURISDICTION.

7. Export Laws. This License Agreement involves products and/or technical data that may be controlled under the United States Export Administration Regulations and may be subject to the approval of the United States Department of Commerce prior to export. Any export, directly or indirectly, in contravention of the United States Export Administration Regulations, or any other applicable law, regulation or order, is prohibited.

8. Governing Law. This License Agreement will be governed by the laws of the State of California, United States of America, excluding its conflict of law provisions.

 United States Government Restricted Rights. The Software is provided with Restricted Rights. The Software and other materials provided hereunder constitute Commercial Computer Software and Software Documentation and Technical Data related to Commercial Items. Consistent with F.A.R. 12.211 and 12.212 they are licensed to the U.S. Government under, and the U.S. Government's rights therein are restricted pursuant to, the vendor's commercial license.

10. Severability. If any provision of this License Agreement shall be held to be invalid, illegal or unenforceable, the validity, legality and enforceability of the remaining provisions hereof shall not in any way be affected or impaired.

11. No Waiver. No waiver of any breach of any provision of this License Agreement shall constitute a waiver of any prior, concurrent or subsequent breach of the same or any other provisions hereof, and no waiver shall be effective unless made in writing and signed by an authorized representative of the waiving party.

12. Supplier Software. The Software may include certain software provided by TAIS suppliers. In such event, you agree that such supplier may be designated by TAIS as a third party beneficiary of TAIS with rights to enforce the Agreement with respect to supplier's software.

YOU ACKNOWLEDGE THAT YOU HAVE READ THIS LICENSE AGREEMENT AND THAT YOU UNDERSTAND ITS PROVISIONS. YOU AGREE TO BE BOUND BY ITS TERMS AND CONDITIONS. YOU FURTHER AGREE THAT THIS LICENSE AGREEMENT CONTAINS THE COMPLETE AND EXCLUSIVE AGREEMENT BETWEEN YOU AND TAIS AND SUPERSEDES ANY PROPOSAL OR PRIOR AGREEMENT, ORAL OR WRITTEN, OR ANY OTHER COMMUNICATION RELATING TO THE SUBJECT MATTER OF THIS LICENSE AGREEMENT.

Toshiba America Information Systems, Inc. Telecommunication Systems Division 9740 Irvine Boulevard Irvine, California 92618-1697 United States of America

DSD 020905

### **Toshiba America Information Systems, Inc.**

### Telecommunication Systems Division End-User Limited Warranty

Toshiba America Information Systems, Inc., ("TAIS") warrants that this telephone equipment manufactured by Toshiba (except for fuses, lamps, and other consumables) will, upon delivery by TAIS or an authorized TAIS dealer to a retail customer in new condition, be free from defects in material and workmanship for twenty-four (24) months after delivery, except as otherwise provided by TAIS in the TAIS warranty accompanying the products or posted on TAIS's website. Products which are not manufactured by Toshiba but are purchased from Toshiba, will be subject to the warranty provisions provided by the equipment manufacturer, unless TAIS notifies the end-user of any additional warranty provisions in writing.

This warranty is void (a) if the equipment is used under other than normal use and maintenance conditions, (b) if the equipment is modified or altered, unless the modification or alteration is expressly authorized by TAIS, (c) if the equipment is subject to abuse, neglect, lightning, electrical fault, or accident, (d) if the equipment is repaired by someone other than TAIS or an authorized TAIS dealer, (e) if the equipment's serial number is defaced or missing, or (f) if the equipment is installed or used in combination or in assembly with products not supplied by TAIS and which are not compatible or are of inferior quality, design, or performance.

The sole obligation of TAIS or Toshiba Corporation under this warranty, or under any other legal obligation with respect to the equipment, is the repair or replacement of such defective or missing parts as are causing the malfunction by TAIS or its authorized dealer with new or refurbished parts (at their option). If TAIS or one of its authorized dealers does not replace or repair such parts, the retail customer's sole remedy will be a refund of the price charged by TAIS to its dealers for such parts as are proven to be defective, and which are returned to TAIS through one of its authorized dealers within the warranty period and no later than thirty (30) days after such malfunction, whichever first occurs.

Under no circumstances will the retail customer or any user or dealer or other person be entitled to any direct, special, indirect, consequential, or exemplary damages, for breach of contract, tort, or otherwise. Under no circumstances will any such person be entitled to any sum greater than the purchase price paid for the item of equipment that is malfunctioning.

To obtain service under this warranty, the retail customer must bring the malfunction of the machine to the attention of one of TAIS' authorized dealers within the applicable warranty period and no later than thirty (30) days after such malfunction, whichever first occurs. Failure to bring the malfunction to the attention of an authorized TAIS dealer within the prescribed time results in the customer being not entitled to warranty service.

THERE ARE NO OTHER WARRANTIES FROM EITHER TOSHIBA AMERICA INFORMATION SYSTEMS, INC., OR TOSHIBA CORPORATION WHICH EXTEND BEYOND THE FACE OF THIS WARRANTY. ALL OTHER WARRANTIES, EXPRESS OR IMPLIED, INCLUDING THE WARRANTIES OF MERCHANTABILITY, FITNESS FOR A PARTICULAR PURPOSE, AND FITNESS FOR USE, ARE EXCLUDED.

No TAIS dealer and no person other than an officer of TAIS may extend or modify this warranty. No such modification or extension is effective unless it is in writing and signed by the Vice President and General Manager, Telecommunication Systems Division.

# Contents

### Introduction

| Conventions             | iv |
|-------------------------|----|
| Related Documents/Media | iv |

### Chapter 1 – Overview

| Remote Call Control (RCC). | 1 |
|----------------------------|---|
| Requirements               | 2 |
| Considerations             | 3 |
| System Architecture        | 4 |
| Features                   | 6 |
| Product Features           | 6 |
| Telephony Services         | 6 |
|                            |   |

### Chapter 2 – Licenses

### Chapter 3 – Software Installation

| Installation Checklist         | 11 |
|--------------------------------|----|
| Install RCC on an Existing MAS | 12 |
| Upgrading the RCC Software     | 15 |

### Chapter 4 – Configure MS OCS and RCC

Chapter 5 – Configure Users

### Chapter 6 – Troubleshooting

### Contents

Chapter 6 – Troubleshooting

| Limited Call Features           |  |
|---------------------------------|--|
| Single Line Telephone Model     |  |
| CO Line Key                     |  |
| Ignore Call                     |  |
| Set DND                         |  |
| Intercom                        |  |
| Advanced CIX Telephony Features |  |
| Troubleshooting                 |  |
| RCC Service                     |  |
| OC                              |  |
| NT Service                      |  |
|                                 |  |

# Introduction

This guide provides instructions on using the Remote Call Control (RCC) application. This book contains the following chapters:

- **Chapter 1 Overview** describes details regarding RCC and Microsoft Office Communications Server.
- Chapter 2 Licenses contains information regarding obtaining the appropriate RCC licenses.
- Chapter 3 Software Installation.
- Chapter 4 Configure MS OCS and RCC contains procedures to configure the Office Communications Server.
- Chapter 5 Configure Users contains procedures to configure User accounts.
- Chapter 6 Troubleshooting

# Conventions

| Conventions   | Description                                                                                                    |
|---------------|----------------------------------------------------------------------------------------------------|
| Note          | Elaborates specific items or references other information. Within some tables, general notes apply to the entire table and numbered notes apply to specific items.                           |
| Important!    | Calls attention to important instructions or information.                                                                                                    |
| Arial Bold    | Represents telephone buttons.                                                                                                    |
| Tilde (~)     | Means "through." Example: 350~640 Hz frequency range.                                                                                                    |
| See Figure 10 | Grey words within the printed text denote cross-references. In the electronic version of this document (Library CD-ROM or FYI Internet download), cross-references appear in blue hypertext. |
| >             | Denotes a procedure.                                                                                                    |
| >             | Denotes the step in a one-step procedure.                                                                                                    |

# **Related Documents/Media**

Some documents listed here may appear in different versions on the CD-ROM or in print. To find the most current version, check the version/date in the Publication Information on the back of the document's title page.

Refer to the following for more information:

- Strata CIX Remote Call Control Administrator Guide
- Microsoft Documents:
  - Microsoft Office Communicator 2007 Getting Started Guide
  - Microsoft Office Communications Server 2007 Active Directory Guide
  - Microsoft Office Communications Server 2007 Technical Overview
  - Microsoft Office Communications Server 2007 Standard Edition Deployment Guide.

Note The above Microsoft documents can be found on the Microsoft website.

# Overview

This document contains System Administrator and software installation instructions for Remote Call Control (RCC) supported by the Strata CIX telephone system. The RCC software must be installed in conjunction with Microsoft Office Communications Server (OCS) 2007 and the Strata CIX Computer Supported Telecommunications Application (CSTA) services.

- **Important!** Refer to the Microsoft Office Communications Server 2007 Standard Edition Deployment and the Technical Overview guides for all other implementation details.
- **Note** The Microsoft Office Communications Server 2007 Technical Overview document states that features such as ringing an additional number or redirecting unanswered calls is not supported. However, if you are using RCC with the Strata CIX, it can be configured to support this features.

# **Remote Call Control (RCC)**

RCC is a SIP based server that connects the Strata CIX Telephone System to the Microsoft OCS 2007. The two main advantages of using the RCC server are to complete telephone call handling and for enhanced telephone presence.

The Microsoft Office Communicator (OC) client is a Microsoft Windows application that allows the user to communicate with other OC users using any combination of Instant Messaging (IM), audio, and video, in both point-to-point and conferencing scenarios. For voice communications, each OC client may be configured as an Enterprise Voice (EV) or a Remote Call Control (RCC) client.

• Enterprise Voice – With Enterprise Voice, OCS 2007 offers full unified communication capabilities, including the ability to make single-party and multi-party VoIP calls, configure robust call forwarding features and receive Voice Mail

in your Microsoft Outlook mailbox. Enterprise Voice does not need a connection to the Strata CIX and RCC server.

• Remote Call Control – With Remote Call Control, the Strata CIX becomes an integral part of Microsoft Unified Communications (UM) solution. The Strata CIX is integrated with OCS 2007 for Call Control and Enhanced Presence. Microsoft technical documentation specifically mentions that with RCC, features such as ringing an additional number or redirecting unanswered calls is not supported. To determine if Communicator is set up for Remote Call Control, click the arrow to the right of the Call button. If you see a Preferred Calling Device option, the OC is configured for Remote Call Control.

### Requirements

The RCC application can be installed on an existing MAS or Micro MAS.

The RCC is a JAVA application designed to monitor Strata CIX extensions (devices). The RCC installation will install the JRE 1.60\_03 distribution. The web based administration console provides configuration of RCC parameters necessary for interfacing to OCS and the Strata CIX. The RCC installation also distributes the Apache Tomcat web server so there is an embedded web server for the admin console. The web based admin console is tested to work with Microsoft Internet Explorer.

The RCC software requires 300MB of hard drive space and 30MB RAM. More RAM is required when there are active devices being monitored. It requires an additional 25MB per 50 devices being monitored.

The following are the user requirements for RCC:

- Strata CIX phone system
- Microsoft Office Communications Server installed and integrated with the Company's Active Directory.
- Office Communicators installed at users' PC and verified

### ► To determine if Microsoft Office Client (OC) is set up for RCC

Click the arrow to the right of the Call button. If you see a Preferred Calling Device option, the OC is configured for Remote Call Control.

# Considerations

The following are considerations when installing the RCC server.

- The RCC software must be installed on a MAS or MicroMAS.
- Networked-OCS (RCC software plus Unifier software) is not supported.
- The RCC software is compatible with Microsoft OCS 2007. MS OCS 2007 R2 is not currently supported.

# **System Architecture**

The Remote Call Control application enables the Microsoft Office Communications Server 2007 to communicate with all models of Strata CIX systems. With this configuration, Office Communicator (OC) users will be able to make and receive calls via Strata CIX telephones and perform other useful telephony features directly from the Office Communicator application, such as hold/transfer, etc. Telephony statuses of Strata CIX users in your Office Communicator contacts are also added to the Office Communicator to complete its enhanced presence presentation. For example, if one of your contacts is talking on the telephone, then his presence status will be set to "In a call" with the icon color red.

These features offer the benefits of Unified Communications and communications enabled business process integration, resulting in increased employee efficiency and productivity. Businesses can bring their business processes, team and workgroup collaboration to a new level with the integration of the Remote Call Control application with the Strata CIX and Microsoft OCS.

Remote Call Control was the PBX integration mechanism that initially shipped with Microsoft Live Communications Server 2005 and Office Communicator 1.0. Microsoft has now extended this integration to OCS 2007 and Office Communicator 2007.

In this RCC integration scenario users can issue commands (e.g. click to call) from Office Communicator to the Strata CIX system for their telephone extension. Office Communicator is not acting as a "soft phone" in this scenario, but sending commands to Strata CIX to carry out actions on the calls routed to the user's extension and telephone device. The Telephone state is also added to Office Communicator presence so the status will be set to "In a Call" when the user is busy in a call.

The protocol used for this integration is the CSTA over SIP standard TR/87 supported by the RCC application. The advantage of CSTA as an integration mechanism is that it enables a powerful addition to user functionality without having to affect Strata CIX installation or configuration.

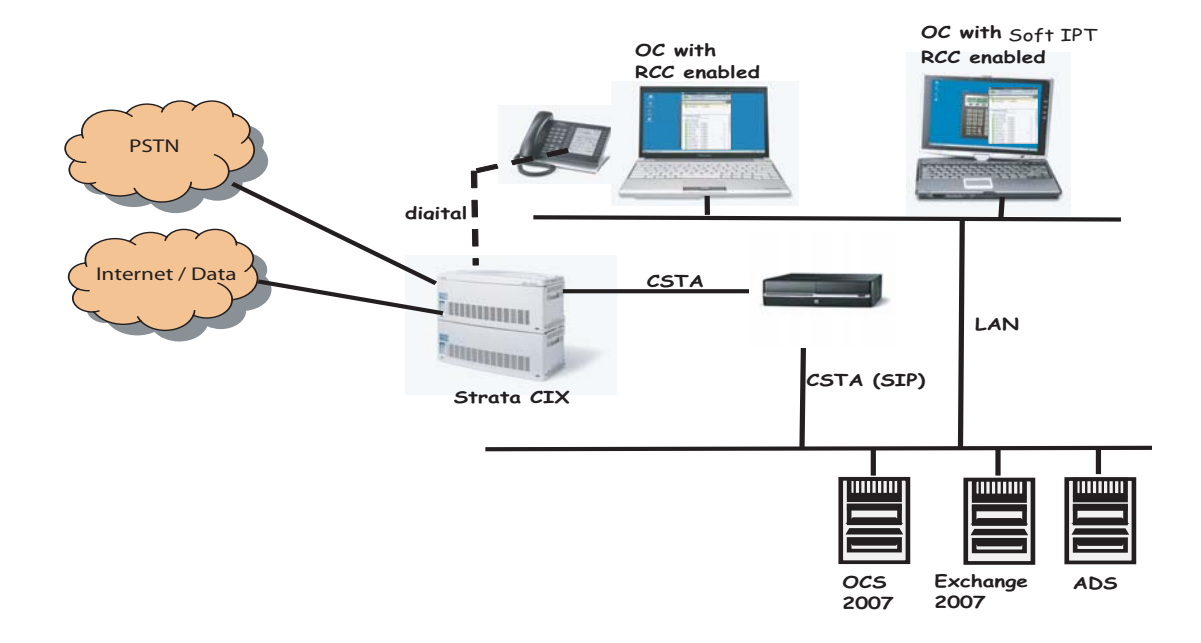

### Features

### **Product Features**

The Remote Call Control integration solution provides many valuable features:

- Strata CIX Telephony Integration: Strata CIX telephony services supported by Office Communicator 2007 via click to call, using a Strata CIX telephone device (DP5000, IP5000, DKT, IPT or SoftIPT).
- Telephony Status: Telephony status (e.g. In a call, available) are added to Office Communicator 2007 Enhanced Presence.
- Microsoft Office System integration: Click to Dial service and user telephony presence status is available from within Microsoft Office and Outlook applications. Consult the Microsoft Solutions provider regarding this integration.
- Multi nodes: Optional Unifier can be installed to support Multiple Strata CIX nodes configuration.

### **Telephony Services**

The following are the Telephony Services supported by Office Communicator 2007 when used with Strata CIX system:

Make a call

Answer a call

Disconnect a call

Redirect a call

Hold / Retrieve a call

Retrieve call

Consultation and Screened/Unscreened transfer

Generate digits (DTMF)

Set Call forwarding

# Licenses

The RCC license must be generated using the Toshiba Internet FYI. The procedures below are required to generate and register licenses.

The following licenses are required for the RCC Server:

- A Strata CIX CSTA port license
- Appropriate quantities of device monitor licenses activated on RCC. Each device represents a Strata CIX end point. RCC server monitors the telephony status of all the devices created at RCC.
- RCC Support License activated on RCC. This is a per-site annual renewal support license.

Refer to the Price book or product bulletin for the Part number description. Initial system license package had been set up to make your order easy.

#### > To generate a license from FYI

Refer to Chapter 3 - Licenses of the Strata CIX Programming Manual (Vol. 1) for instructions on generation a license from FYI.

#### ► To register a license

Upload and activate the license obtained from FYI using Network eManager. Refer to the Network eManager chapter in the Strata CIX Programming Manual (Vol. 1).

#### ► License Verification using RCC Software

1. For a brand new installation, license can be deployed by Network eManager prior to the installation and configuration of RCC. Once the configuration for RCC is applied, RCC will start running and acquire the already deployed license.

2. If RCC is already configured and running, after deploying the license using Network eManager, RCC needs to be restarted.

To restart RCC, use the RCC web GUI by clicking Start > Programs > TOSHIBA > RCC > Admin, then click RCC Service from the Left pane. The Window shown below will display. Then click the restart button on the right hand side (above the configuration title bar, shown below).

| 🖉 Virtual Extension Console - Wind                                      | ows Internet Explorer                                                               |                                                                                                    |
|-------------------------------------------------------------------------|-------------------------------------------------------------------------------------|----------------------------------------------------------------------------------------------------|
| 🔄 🕘 - 🔣 http://localhost:8082                                           | /veconsole/                                                                         | 💌 🤧 🗙 Live Search 🛛 🖉 🗸                                                                                                    |
| Eile Edit <u>V</u> iew F <u>a</u> vorites Iools<br>Google C <del></del> | Help<br>💽 Go 🖗 🌮 🧷 🛠 🗢 🛨 🏠 Bookmarks+                                               | 🔕 7 blocked   💝 Check 👻 🔦 AutoLink 👻 🔄 AutoFil 🕒 Send to 🗸 🥥 Settings 🗸                                                                                                    |
| 🔆 🚸 🔡 🖌 🔀 Virtual Extension                                             | n Console 🛛 🛛 Virtual Extension Console 🗙                                           | 🔂 + 🗟 - 🖶 Page + 🎯 Tools + 👌                                                                                                    |
|                                                                         |                                                                                     | Strata RCC Gateway Admin Console<br>Stan Out About                                                                                                    |
| Control Panel                                                           | Remote Call Control Service<br>Status: Running<br>Description: Call Control Service | Stari Stop                                                                                                    |
| Licenses                                                                |                                                                                     | Configuration                                                                                                    |
| Cescription                                                             |                                                                                     | IP Address: 192.168.2.183<br>Listening Port: 5060<br>Transport: 1cp<br>CSTA Call Control IP: 192.168.2.170<br>CSTA Call Control Port: 1102<br>External Number Prefix: 9<br>Submit: Reset |

3. You can view license information from the RCC web GUI by clicking Licenses on the left pane and then select "License information". If there is valid license, the license details will be shown. If not, it will display "no license information" on the right pane.

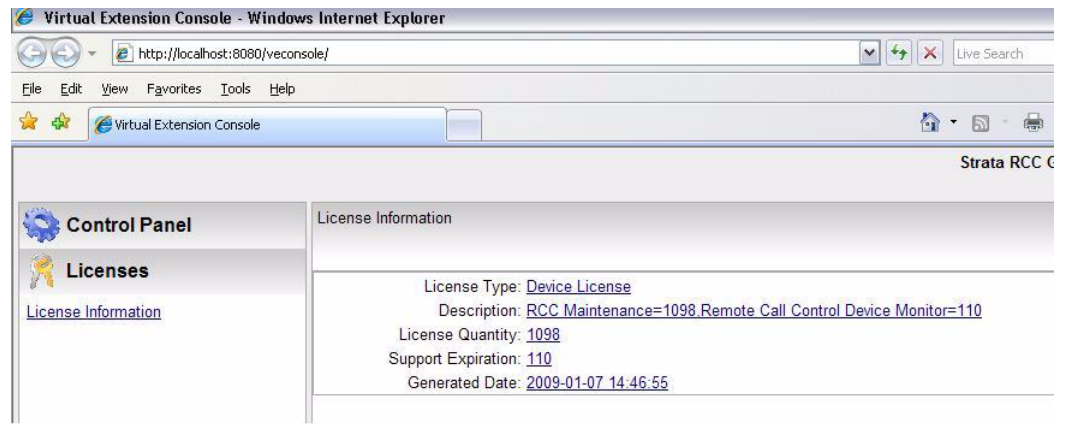

### Licenses

Features

**Note** If there is no license, a user starting Office Communicator with RCC option will get the indicator that there is "No Phone System Connection" (shown below).

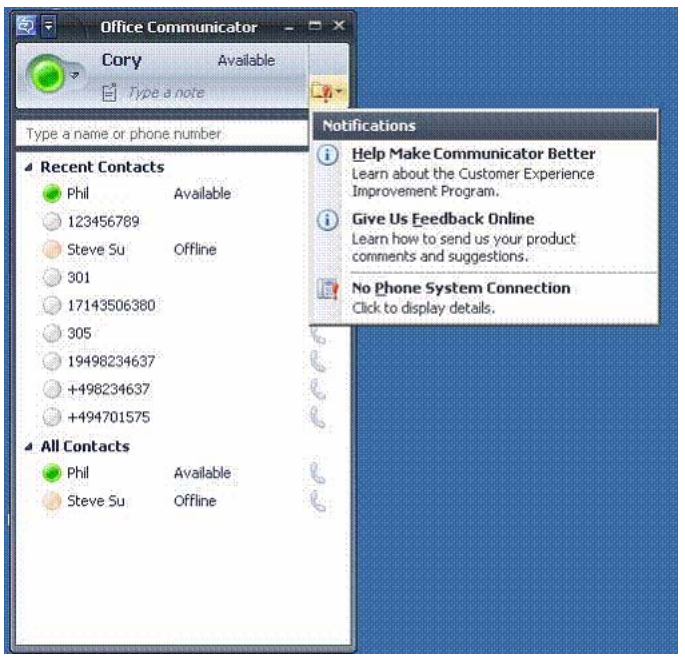

### **Installation Checklist**

Before installing the RCC server, the following must be installed in the order mentioned below:

- 1. Install and deploy Microsoft Office Communications Server (OCS)
- 2. Install and deploy Microsoft Office Communicator on users PC's
- 3. Install and deploy Toshiba CIX
- 4. Deploy CIX phones
- 5. Set up the I/O Device Port using Network eManager (see page 22).
- 6. Install Strata RCC software
- 7. Generate RCC licenses
- 8. Configure OCS and Strata RCC software
- 9. Configure users

Use Microsoft documentation for steps 1 and 2 above and Toshiba CIX documentations for step 3 and 4.

# Install RCC on an Existing MAS

To install RCC software, download the RCC software from Internet FYI > Software (Strata Sys.) > CIX Applications and Utilities.

The installation will install the RCC and the Apache Tomcat as the web server and the appropriate JRE distribution.

#### ► To install the RCC software:

- 1. Download the software from Internet FYI > Software (Strata Sys.) > CIX Applications & Utilities.
- 2. Double-click setup.exe to start the installation and follow the screens as described below.
- 3. Click Next to start the installation (shown below).

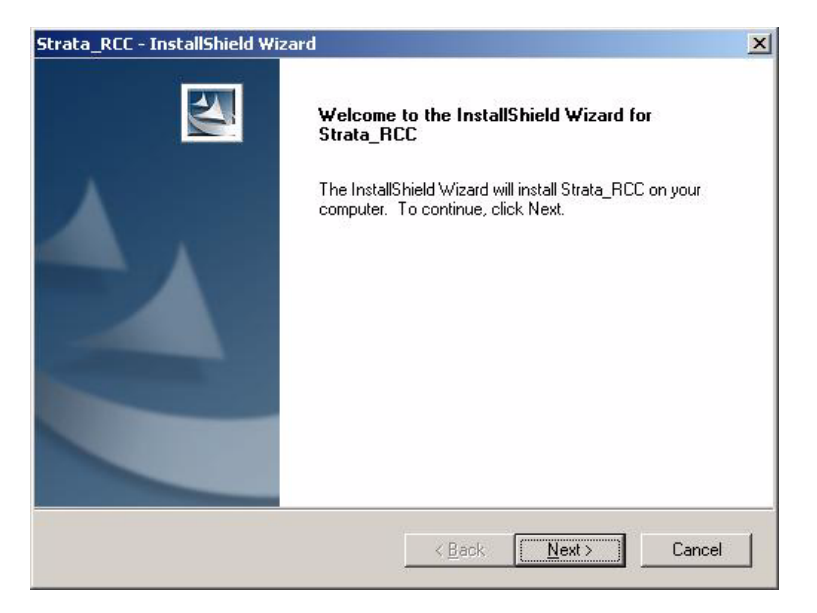

4. Click Next to accept the default installation directory (shown below).

| Strata_RCC - InstallShield Wizard                                                               |                       |
|-------------------------------------------------------------------------------------------------|-----------------------|
| Choose Destination Location<br>Select folder where setup will install files.                    |                       |
| Setup will install Strata_RCC in the following folder.                                          |                       |
| To install to this folder, click Next. To install to a different folder, cli<br>another folder. | ick Browse and select |
| Destination Folder<br>C:\Program Files\RCC                                                      | Browse                |
| istallShield                                                                                    |                       |
| < Back                                                                                          | Next > Cancel         |

5. Click Install to proceed with the installation (shown below).

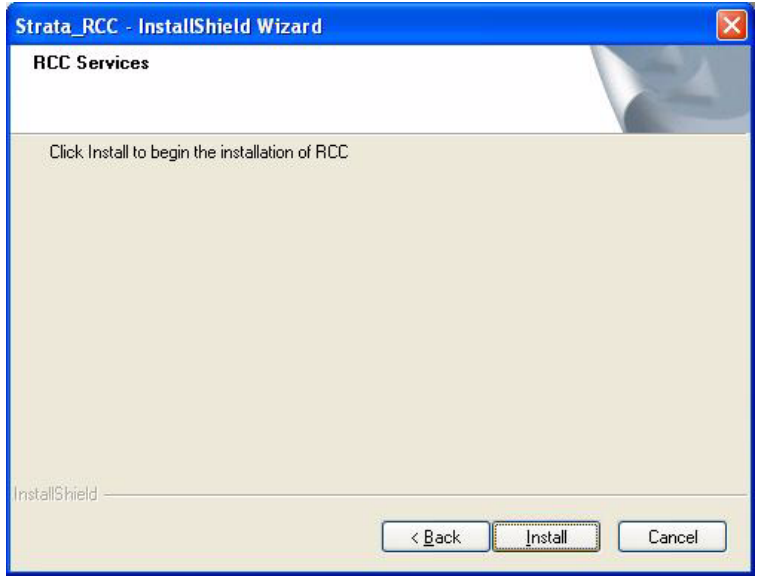

#### **Software Installation**

Install RCC on an Existing MAS

6. Click Finish to restart the PC (shown below).

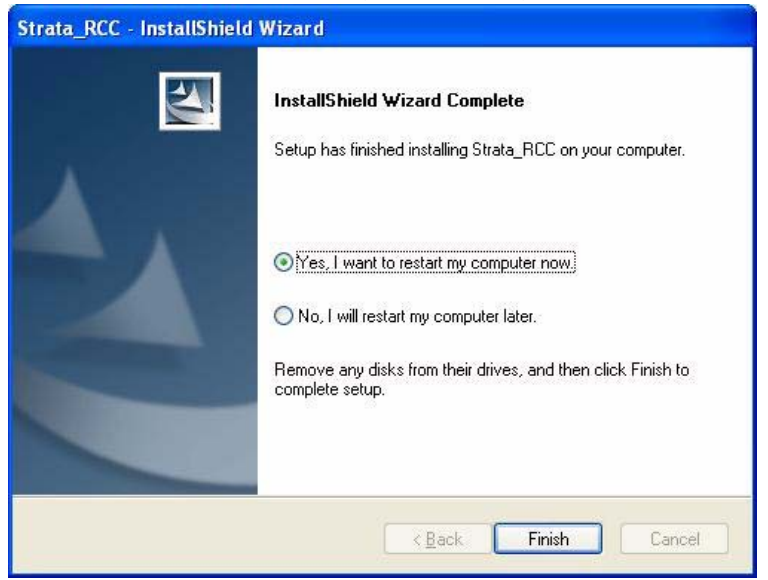

### **Upgrading the RCC Software**

If you already have an older version of the RCC software on the MAS, then follow the steps below to upgrade to a newer version.

# **CAUTION!** Do not install the new version of RCC software without stopping the Apache Tomcat and ccagent (RCC) services. Then remove the existing version of RCC software from the MAS.

#### > To stop ccagent and Apache Tomcat services

- 1. Click Start > Settings > Control Panel. Then click Administrative tools.
- 2. Click on Services.

| Services                |                                         |                        |                          |         | _ 🗆 🗵                 |
|-------------------------|-----------------------------------------|------------------------|--------------------------|---------|-----------------------|
| <u>File Action View</u> | Help                                    |                        |                          |         |                       |
| ← →   🖬   🕸 🗄           | 5 2 → → ■    ■>                         |                        |                          |         |                       |
| Services (Local)        | Services (Local)                        |                        |                          |         |                       |
|                         | Select an item to view its description. | Name 🛆                 | Description              | Status  | Startup Type 🔺        |
|                         |                                         | Advanced Networki      | Notifies sel             | Started | Automatic<br>Disabled |
|                         |                                         | Apache Tomcat To       | Apache To                | Started | Automatic             |
|                         |                                         | Application Layer G    | Provides s<br>Provides s | Started | Manual                |
|                         | 1                                       | ASP.NET State Serv     | Provides s               |         | Manual                |
|                         | 1                                       | Automatic Updates      | Enables th               | Started | Automatic             |
|                         |                                         | Background Intellig    | Transfers                | Started | Manual                |
|                         |                                         | Ccagent .              | Call Contro              | Started | Automatic             |
|                         |                                         | ClipBook               | Enables Cli              |         | Disabled              |
|                         | 1                                       | 🍓 COM+ Event System    | Supports S               | Started | Manual                |
|                         | 1                                       | 🍓 COM+ System Appli    | Manages t                |         | Manual                |
|                         | 1                                       | 🍓 Computer Browser     | Maintains a              | Started | Automatic             |
|                         |                                         | 🍓 Cryptographic Servi  | Provides th              | Started | Automatic             |
|                         | 1                                       | DCOM Server Proce      | Provides la              | Started | Automatic             |
|                         | 1                                       | CellAMBrokerService    |                          |         | Manual                |
|                         | 1                                       | DHCP Client            | Manages n                | Started | Automatic             |
|                         | 1                                       | 🖏 Distributed Link Tra | Maintains li             | Started | Automatic             |
|                         | 1                                       | 🖏 Distributed Transac  | Coordinate               |         | Manual                |
|                         | 1                                       | 🖏 DNS Client           | Resolves a               | Started | Automatic 🖉 👻         |
|                         |                                         | •                      |                          |         |                       |

The Services screen displays (shown below) with ccagent and Apache Tomcat.

#### ► To remove the existing RCC software

- 1. Click Start > Settings > Control Panel. Then click Add or Remove Programs. The Add or Remove screen displays.
- 2. Select the RCC Software, then click Remove.
- 3. Install the new version of RCC software. Follow the procedures on "Install RCC on an Existing MAS" on page 12.

The Microsoft Office Communications Server (OCS) 2007 must be configured to statically route messages for it to communicate with the Strata RCC Server.

#### **>** To configure Microsoft Office Communications Server

1. From the start menu, select Programs > Administrative Tools > and open Office Communications Server 2007 (screen shown below).

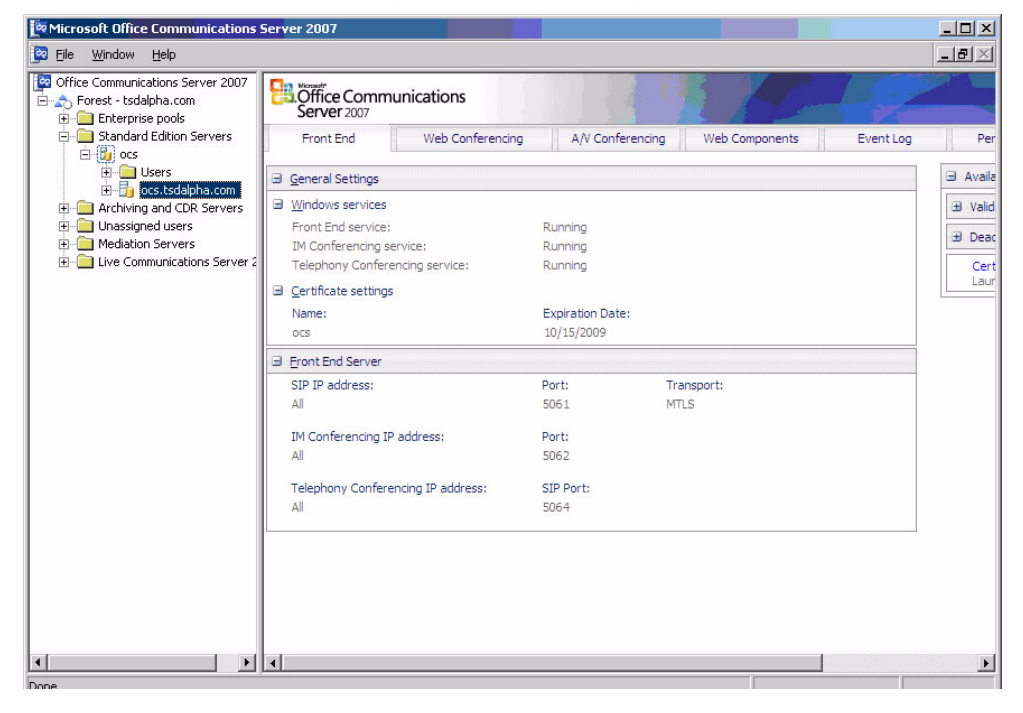

Upgrading the RCC Software

2. Locate your OCS server name.

Depending on the Server installed, from the left pane, right click on the Server name under the Standard Edition Servers heading or Enterprise Edition Servers heading.

**Note** The Server name is the one directly under the Server name.

3. Right click your server name, then select Properties > Front End Properties (as shown below).

| Microsoft Office                    | e Communications                            | Server      | 2007                                   |                                                             |
|-------------------------------------|---------------------------------------------|-------------|----------------------------------------|-------------------------------------------------------------|
| 📴 Eile 🛛 <u>W</u> indow             | Help                                        |             |                                        |                                                             |
| Office Communic<br>tsda<br>tsda<br> | ations Server 2007<br>alpha.com<br>se pools | <b>8</b> .č | Office Comm<br>Server 2007             | nunications                                                 |
| 🖻 💼 Standard                        | d Edition Servers                           |             | Status                                 | Database                                                    |
| ±-•<br>∎<br>Archiv                  | Remove P <u>o</u> ol                        |             | heral Settings                         |                                                             |
| 🗄 📄 Unassi                          | Logging Tool                                | •           | 1.                                     |                                                             |
|                                     | Application Properti                        | ies 🕨       | leration or glob                       | pal route:                                                  |
|                                     | Properties                                  | Þ           | Eront End Pi                           | roperties                                                   |
|                                     | <u>V</u> iew<br>New <u>W</u> indow from H   | ►<br>Here   | Web Confer<br>A/V Confere<br>Web Compo | rencing Properties<br>encing Properties<br>onent Properties |
|                                     | Re <u>f</u> resh                            |             | tic ID routes (o                       | withoursd connections)                                      |
|                                     | Help                                        |             | I:                                     | aboaria connections)                                        |
|                                     |                                             | ST          | P.*@tsdvm200                           | 9 tsdaloha.com                                              |

4. The Front End Properties screen displays. Click the Host Authorization tab. (shown right).

| General i r                                | Routing   Comp                                   | ression 📔 Au                       | thentication   |
|--------------------------------------------|--------------------------------------------------|------------------------------------|----------------|
| Federation                                 | Host Authorization                               | Archiving                          | Voice          |
| pecify authorized H<br>lients that need ad | nosts such as gateway:<br>ditional bandwidth and | s, application server<br>so forth. | s, special     |
| Servers                                    | Outbound Only                                    | Throttle As Se                     | Treat As       |
|                                            |                                                  |                                    |                |
|                                            |                                                  |                                    |                |
|                                            |                                                  |                                    |                |
|                                            |                                                  |                                    |                |
|                                            |                                                  |                                    |                |
|                                            |                                                  |                                    |                |
|                                            |                                                  |                                    |                |
| • [                                        | Add                                              |                                    | <u>R</u> emove |

#### Configure MS OCS and RCC

Upgrading the RCC Software

- Click the Add button to add the RCC Server IP address. The Edit Authorized Host screen displays (shown right).
- 6. Select the IP address radio button and enter the IP address of the MAS where the RCC resides.
- 7. Check the boxes:
  - Throttle As Server
  - Treat as Authenticated
- Edit Authorized Host
   X

   Server
   EQDN:

   Paddress
   192.168.2.183

   Paddress
   192.168.2.183

   Settings
   Qutbound Only

   Inrottle As Server
   Treat As Authenticated

   OK
   Cancel
- 8. Click OK. You will now see the IP address in the Host Authorization box.

9. Click the Routing tab.

| ront End Properti                          | es 🔰                             | 1000          |          |                     |       |
|--------------------------------------------|----------------------------------|---------------|----------|---------------------|-------|
| Federation   H                             | lost Authorizatio                | n             | Archivin | g                   | Voice |
| Routing<br>ipecify <u>s</u> tatic routes f | or outbound cor                  | nection       | 5.       |                     |       |
| Matching URI                               | Next Hop                         | Port          | Transpo  | ort                 |       |
|                                            |                                  | 10.00         |          |                     |       |
|                                            |                                  |               |          |                     |       |
|                                            |                                  |               |          |                     |       |
|                                            |                                  |               |          |                     |       |
|                                            |                                  |               |          |                     |       |
|                                            | A <u>d</u> d                     | Ē             | lit      | <u>R</u> em         | ove   |
| Varning: The host ad<br>uthorization tab.  | A <u>d</u> d<br>ddress must also | <u>E</u> c    | fit      | <u>R</u> em<br>lost | ove   |
| Varning: The host ac<br>uthorization tab.  | A <u>d</u> d<br>Idress must also | Ec<br>be adde | fit      | <u>B</u> em<br>lost | ove   |

10. Click the Add button.

### **Configure MS OCS and RCC**

Upgrading the RCC Software

- 11. Add a static route for the Strata RCC Server.
  - In the Domain field Enter the Fully Qualified Domain Name (FQDN) of the MAS where the RCC resides.
  - The IP address radio button is selected by default. In the IP address field, enter the IP address of the MAS where the RCC resides.
  - Select TCP as the Transport.
  - The Port is the SIP port used for OCS and RCC. Default is 5060.

| Wildcard characters can be | e used in the domain names. |
|----------------------------|-----------------------------|
| <u>D</u> omain:            | rccgateway.ocs.abc.com      |
| Phone URI                  |                             |
| Next hop                   |                             |
| C EQDN:                    |                             |
| IP address:                | 192 . 168 . 2 . 183         |
| <u>T</u> ransport:         | TCP                         |
| P <u>o</u> rt:             | 506                         |
| Replace host in request    | t URI                       |

• Check the box "Replace host in request URI".

#### 12.Click OK.

13. Click OK again in the Front End Properties box to close.

#### ► Set up I/O Device Port using Network eManager

- 1. Click System > I/O Device.
- 2. Click the LAN Device tab.
- 3. Enter the Server Port No. in Parameter 4. This port number should be the same as CSTA Call Control Port when you configure the RCC server (shown in page 23).

4. Click Submit.

| SHIBA<br>g Innovation > | ≫> ⊤                      |                           | Home Clients                         | Connected Equi | pment 🖡 Applicati | on Settir |
|-------------------------|---------------------------|---------------------------|--------------------------------------|----------------|-------------------|-----------|
| ES System               | ı ▶ Station ▶ Trunk ▶ I   | User Name:<br>P-Telephony | administrator<br>LCR/DR 🔸 Strata Net | Maintenance    | Alarm/Traffic     | log<br>He |
| - I/O Device            |                           |                           |                                      |                |                   |           |
|                         | IO Logical Device         | LAN Device                | RS232 Serial Port                    |                |                   |           |
| 150                     | 801 CIX/CTX NETWOR        | A JACK LAN DEVICE         | ASSIGNMENTS                          |                |                   |           |
| An-                     | 00 LAN Port Index No.     | 3                         | List                                 |                |                   |           |
|                         | 01 Protocol               | ТСР                       | 02 Application Type                  | Server         | ~                 |           |
| CIX100                  | 03 Data Flow              | Asyncronization V         | 04 Server Port No.                   | 1102           |                   |           |
|                         | 05 Client IP              | 0.0.0.0                   |                                      |                |                   |           |
|                         | 06 Client Port No.        | 0                         |                                      |                |                   |           |
|                         | 07 Read Retry No.         | 1                         | 08 Write Retry No.                   | 1              | *                 |           |
|                         | 09 CallerName Set To CSTA | Yes                       |                                      |                |                   |           |
|                         |                           |                           |                                      |                |                   |           |
|                         | Submit Print Refresh      | Get Default VC            | Device Table View Cop                | У              |                   |           |

#### ► To configure the RCC server

The RCC server can be configured via the web based administrator console.

1. Click Start > Programs > TOSHIBA > RCC > Admin console.

### Configure MS OCS and RCC

Upgrading the RCC Software

2. After the web page appears, click Control Panel from the left pane to the RCC server and configuration parameters.

| 🖉 Virtual Extension Console - Windows Int     | ternet Explorer                   |                                                                                                    |                                                                         |                                  |            | _101 ×           |
|-----------------------------------------------|-----------------------------------|----------------------------------------------------------------------------------------------------|-------------------------------------------------------------------------|----------------------------------|------------|------------------|
| 🕢 🕤 - 💌 http://localhost:8082/vecone          | sole/                             |                                                                                                    | ¥ 4                                                                     | <ul> <li>K Uve Search</li> </ul> | h          | ۶.               |
| Ele Edit Yew Fgvorites Iools Help<br>Coogle C | o 🕂 🗇 🧭 🕶 🗢 🔹 🏠 Bookmarks-        | 🛛 🔯 7 blocked   💝 Check 👻 🔩 4                                                                                                    | kutoLink 👻 🔚 AutoFil 🍙 S                                                | end to 🕶 🥥                       |            | Settings •       |
| 🙀 🐼 🙁 🔹 🗷 Virtual Extension Conso             | le 🛛 Virtual Extension Console 🗙  |                                                                                                    |                                                                         | 🗿 • 🖾 -                          | 🛞 = 🔂 Bo   | ge = 🌀 Tgols = " |
|                                               |                                   |                                                                                                    |                                                                         | Strata R                         | CC Gateway | Admin Console    |
| Control Panel                                 | Remote Call Control Service       |                                                                                                    |                                                                         | Start                            | E Stop     | Restart          |
| Licenses                                      | Description: Call Control Service |                                                                                                    |                                                                         |                                  |            |                  |
| 71 LICCHIGGE                                  |                                   | Config                                                                                                    | uration                                                                 |                                  |            |                  |
| Description                                   |                                   | IP Address.<br>Listening Pot.<br>Transport.<br>CSTA Call Centrol IP.<br>CSTA Call Centrol Pot:<br>External Number Prefix.<br>Submit | 192.168.2.183 -<br>5060<br>1xp -<br>192.168.2.170<br>1102<br>9<br>Reset |                                  |            |                  |

Here is the description for each of the parameters:

| Field                  | Description                                                                                                    |  |  |
|------------------------|----------------------------------------------------------------------------------------------------|--|--|
| IP Address             | IP address of RCC Server. This is for the SIP communication with<br>Microsoft OCS                                                               |  |  |
| Listening Port         | Port number for SIP communication with Microsoft OCS                                                                                            |  |  |
| Transport              | Transport protocol used for communication with Microsoft OCS – default is TCP                                                                   |  |  |
| CSTA Call Control IP   | IP address of CSTA communication interface for the Strata CIX                                                                                   |  |  |
| CSTA Call Control Port | Port number of CSTA communication interface the Strata CIX. This should be the port number created in Network eManager I/O Device, parameter 4. |  |  |
| External Number Prefix | Access code for calling external phone number                                                                                                   |  |  |

Each Microsoft Office Communicator user must have an account programmed in the Active Directory server. For more information, please refer to the Microsoft documentation at http://www.microsoft.com/uc/products/ocs2007.mspx.

#### ► To program a user account

From the Start menu, click Programs > Administrative Tools > Active Directory Users and Computers.

| Active Directory Users and Comp     | outers           |                |                              |          |
|-------------------------------------|------------------|----------------|------------------------------|----------|
|                                     |                  | 1              |                              | = 변 스    |
| ← →   🖻   🗷   Å 🖷   X 🖆             |                  | 1 🖸 💯 🕋 🗸      |                              |          |
| Active Directory Users and Computer | Users 50 objects |                |                              |          |
| E Saved Queries                     | Name             | Туре           | Description                  | <b>A</b> |
| Costest.e/.com                      | 2 Administrator  | User           | Built-in account for admini  |          |
|                                     | S ASPNET         | User           | Account used for running     |          |
| Completers     Domain Controllers   | Cert Publishers  | Security Group | Members of this group are    |          |
| ForeignSecurityPrincipals           | CERTSVC_D        | Security Group |                              |          |
| Users                               | 🖸 Cory           | User           |                              |          |
|                                     | <b>DnsAdmins</b> | Security Group | DNS Administrators Group     |          |
|                                     | DnsUpdatePr      | Security Group | DNS clients who are permi    |          |
|                                     | Domain Admins    | Security Group | Designated administrators    |          |
|                                     | Domain Com       | Security Group | All workstations and serve   |          |
|                                     | Domain Cont      | Security Group | All domain controllers in th |          |
|                                     | Domain Guests    | Security Group | All domain guests            |          |
|                                     | Domain Users     | Security Group | All domain users             |          |
|                                     | Enterprise A     | Security Group | Designated administrators    |          |
|                                     | Group Policy     | Security Group | Members in this group can    |          |
|                                     | <b>Soluest</b>   | User           | Built-in account for guest   |          |
|                                     | HelpServices     | Security Group | Group for the Help and Su    |          |
|                                     | WIIS_WPG         | Security Group | IIS Worker Process Group     |          |
|                                     | 1USR_OCSTEST     | User           | Built-in account for anony   | *        |

### > To program a specific user account

- 1. Click the User folder to display the Users list.
- 2. Double-click the User in the User list for the User Properties (shown right).
- 3. Click the Remote control tab.
- 4. Check Enable remote control.
- 5. Select the Communications tab, then select the Configure button.

The User Options screen displays.

|                                |                                 | Envir         | onment          | Sessions        |
|--------------------------------|---------------------------------|---------------|-----------------|-----------------|
| General   Addr                 | ess Account                     | Profile       | Telephones      | Organization    |
| Remote control                 | Terminal Servic                 | es Profile    | COM+            | Communications  |
| Use this tab to c              | onfigure Terminal S             | Services rer  | note control s  | ettings.        |
| To remotely cont<br>check box: | rol or observe a us             | ser's sessior | n, select the f | ollowing        |
| Enable remo                    | te control                      |               |                 |                 |
| To require the the following o | user's permission<br>sheck box: | to control o  | r observe the   | session, select |
| 🔽 <u>R</u> equire u            | ser's permission                |               |                 |                 |
| Level of cor                   | ntrol                           |               |                 |                 |
| Specify the                    | level of control yo             | ou want to h  | nave over a u   | ser's session   |
| C ⊻iew th                      | e user's session                |               |                 |                 |
| Interac                        | t with the session              |               |                 |                 |
|                                |                                 |               |                 |                 |
|                                |                                 |               |                 |                 |
|                                |                                 |               |                 |                 |
|                                |                                 |               |                 |                 |
|                                |                                 |               |                 |                 |

×

- 6. Select Enable Remote Control radio button.
- 7. Program the server URI for the Strata RCC Server and the user URI for the extension to be monitored.

### User Options

| C I I I I I                             |                                                                                                  |  |  |  |
|-----------------------------------------|--------------------------------------------------------------------------------------------------|--|--|--|
| Select a telephony<br>IP-PSTN or remote | option. These settings affect only those calls that are routed through<br>call control gateways. |  |  |  |
| C Enable PC-to-PI                       | C communication only                                                                             |  |  |  |
| Enable Remote                           | call control                                                                                     |  |  |  |
| C Enable Enterpri                       | se Voice                                                                                         |  |  |  |
| □ Enable PB⊻                            | integration                                                                                      |  |  |  |
| Note: To enable<br>Server URI belo      | s both remote call control and PBX integration, you must specify a<br>w.                         |  |  |  |
| P <u>o</u> licy:                        | Default Policy                                                                                   |  |  |  |
| <u>S</u> erver URI:                     | sip:rcc@rccgateway.ocs.abc.com                                                                   |  |  |  |
| Line URI:                               | tel:308;phone-context=dialstring                                                                 |  |  |  |
| Federation                              |                                                                                                  |  |  |  |
| Enable <u>f</u> ederation               | on .                                                                                             |  |  |  |
| Enable remote u                         | user access                                                                                      |  |  |  |
| Enable public IN                        | d connectivity                                                                                   |  |  |  |
| Archiving                               |                                                                                                  |  |  |  |
| Archive internal                        | I <u>M</u> conversations                                                                         |  |  |  |
| C Archive federati                      | ed IM conversations                                                                              |  |  |  |
| <ul> <li>Distinct castas</li> </ul>     |                                                                                                  |  |  |  |

This page is intentionally left blank.

This chapter discusses Feature interactions and procedures to identify and correct errors that may occur when using RCC. Once errors are identified, you may have to make alterations, such as upgrades or configuration modifications to the software.

# **Feature Interaction**

### **Limited Call Features**

The call features are limited when using the RCC application with Microsoft OC 2007. The Strata CIX is the core voice platform.

### Single Line Telephone Model

The call status of the PDN will be published and reflected on the enhanced presence indicator of the Office Communicator in RCC mode.

### **CO** Line Key

For small Key Telephone Systems, it is popular to have CO Line appearance that can be selected from the key telephone. Instead of using ARS/LCR features, these users simply press the CO Line button to start or receive a PSTN call. However, CO Lines are shared and do not accurately represent the "Presence Status" of neither a given phone nor its assigned user.

To reflect the "Presence Status" of the assigned phone user, the Prime DN should be selected and used for phone calls.

OCS can only interoperate with a single primary extension of a telephone.

### **Ignore Call**

On an incoming call comes through, Ignore Call option is offered in the Communicator's Invitation popup dialog box. In OCS, this feature is not integrated with RCC per the Microsoft specifications. When the user makes a selection, the "invitation" dialog box will disappear and an alert sent to the OC is stopped. The Strata CIX extension will still be alerting. User can select DND on the phone to stop the call presentation.

### Set DND

When a call Delivered, Set DND is offered in the Communicator's Invitation popup dialog box. In OCS, this feature is not integrated to RCC as specifically mentioned in the Microsoft document. Upon selection by the user, the "Invitation" dialog box will disappear and the alert sent to the OC is stopped. The CIX extension will still be alerting. User can select DND on the phone to also activate DND on the Strata CIX extension.

### Intercom

Voice Announce is a popular intercom feature. However, the Strata CIX when terminating an incoming call, skipped sending out the "Call Delivered" event notification to the OCS RCC server. Therefore, the screen-pop of an incoming call dialog box will not be displayed at the OC device.

To use the RCC capability, the phone should be configured to "Tone First" instead of "Voice First."

### **Advanced CIX Telephony Features**

Since OCS/OC only supports limited basic Telephony features, call features that are not supported by Microsoft, such as Call Intrusion, Divert Call, Paging, and Conference may not be handled with conversation dialog and correct presence status in the MOC for that call session. The user may have to manually close the OC's dialog boxes.

# Troubleshooting

The following are some troubleshooting tips:

### **RCC Service**

If the Office Communicator client has the error message "Telephone Integration error." Check the following:

- 1. The RCC service may not be configured properly with the correct Strata CIX IP address and the CSTA Port. Make sure these two are correct and the Strata CIX has the CTI license.
- 2. Make sure the Windows' Firewall is turned off on the PC that runs the RCC service.
- 3. Make sure the RCC service license is valid.
- 4. Check the OCS server's Front End Properties by right clicking on the OCS Server name > Properties > Front End Properties.

| Elle Win                       | dow Help                                      |   |                                                                                        |      |
|--------------------------------|-----------------------------------------------|---|----------------------------------------------------------------------------------------|------|
| Office Communi<br>Torest - tsd | cations Server 2007<br>alpha.com<br>ise pools | 8 | Office Communications<br>Server 2007                                                   |      |
| 🗄 📄 Standar<br>🗄 🐻 😽           | d Edition Servers                             |   | Status Databa                                                                          | se   |
| 🗄 🧰 Archiv                     | Remove P <u>o</u> ol                          |   | General Settings                                                                       |      |
| 🗄 🦲 Unass                      | Logging Tool                                  | + | Pool:                                                                                  |      |
| Live C                         | Application Properties                        | ۲ | Federation or global route:                                                            |      |
|                                | Properties                                    |   | Eront End Properties                                                                   |      |
|                                | ⊻iew<br>New <u>W</u> indow from Here          | * | Web Conferencing Properties<br>A/V Conferencing Properties<br>Web Component Properties | isio |
|                                | Refresh                                       | Τ | L Static IB routes (outbound conner                                                    | tion |
|                                | Help                                          |   | URI:                                                                                   | 2001 |
|                                |                                               |   | SIP:*@HenryNotebook.tsdalpha.                                                          | com  |

• The following screen displays:

| Federation Host Authorization Archiving            | Voice       |
|----------------------------------------------------|-------------|
| General   Routing   Compression   Aut              | nentication |
| Display <u>n</u> ame:                              |             |
| Back end server address: [local]\rtc               |             |
| Automatic <u>d</u> atabase maintenance time: 2 💉 : | 00 Hrs      |
| Maximum contacts per user: 150                     |             |
|                                                    |             |
|                                                    |             |
|                                                    |             |

- 5. Make sure the 'Routing' and 'Host Authorization' are set up with correct IP addresses of the PC where the RCC service is running.
  - Click the Routing tab and then the Edit button. The following screen displays.

| Wildcard characters can be | e used in the domain names. |
|----------------------------|-----------------------------|
| Domain:                    | root.toshiba.com            |
| Phone URI                  |                             |
| Vext hop                   |                             |
| C EQDN:                    |                             |
| IP address:                | 10 . 10 . 3 . 120           |
| [ransport:                 | TCP 💌                       |
| P <u>o</u> rt:             | 5060                        |
| Replace host in request    | t URI                       |

• From the Front End Properties screen, also click the Host Authorization tab, then Edit.

| EQDN:                    | 10, 10, 0, 100 |
|--------------------------|----------------|
| • [P address]            | 10.10.3.120    |
| ettings                  |                |
| Outbound Only            |                |
| Ihrottle As Server       |                |
| ✓ Treat As Authenticated |                |

### OC

If an OC user cannot see the phone numbers of people in his/her OC Contact List:

- 1. Log out OC client.
- 2. Go to C:\Documents and Settings\User Name\Local Settings\Application Data\Microsoft\Communicator directory on the PC that runs OC, delete the file 'GalContact.db'

Performing this step will delete the current local 'Address Book' of this user and force it to resync with the Active Directory the next time OC runs.

3. Go to the Server that has Active Directory running, open a Command Prompt, change directory to:

CD C:\Program Files\Microsoft Office Communications Server 2007\Server\Core

Type: Abserver.exe -RegenUR then <Enter> (Wait for about 5 minutes for this operation to complete).

Type: Abserver.exe –SyncNow then <Enter> (Wait for about 5 minutes for this operation to complete).

Doing this step enables the Active Directory to re-synchronize its database with all the Users in its Database.

4. Log onto the OC again. The problem should be solved.

### **NT Service**

To check if the RCC Server (NT service) is running, you can use the web admin GUI or "Services" control panel.

This is the last page of this document.